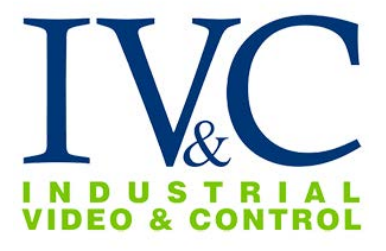

# INSTALLATION GUIDE APTZ-3045-07 &

## APTZ-3045-04

Class I Groups B, C, & D T6 Tamb +50°C (+122°F) NEMA TYPE 4 Class I Zone 1 Group IIB H2

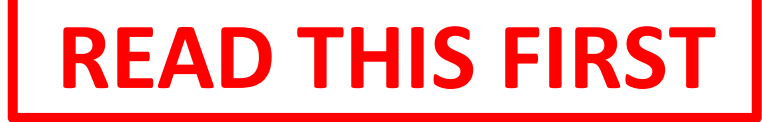

10/03/2016 IVC Drawing # IVC1748 Rev 1.0.1

| REVISION HISTORY: |           |                                                                                         |  |  |  |
|-------------------|-----------|-----------------------------------------------------------------------------------------|--|--|--|
| 1.0.0             | 10/3/2016 | Initial Draft                                                                           |  |  |  |
| 1.0.1             | 9/11/2018 | Updated camera cable gland, revised notes.<br>Added APTZ-3045-04 with Z-1203 slip ring. |  |  |  |

©2018, Industrial Video & Control Co. The Industrial Video & Control Co. logo is a registered trademark of Industrial Video & Control Co.. All other company names and products are trademarks or registered trademarks of their respective companies. All information provided is subject to change without notice.

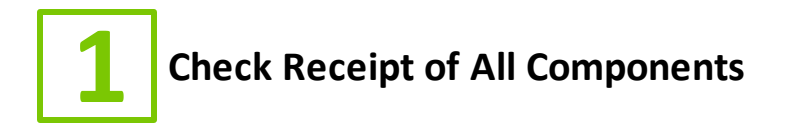

#### 1.1 Component List

Camera with lens including:

- PTZ camera
- Any special mounting equipment (e.g. IVC mount arm)

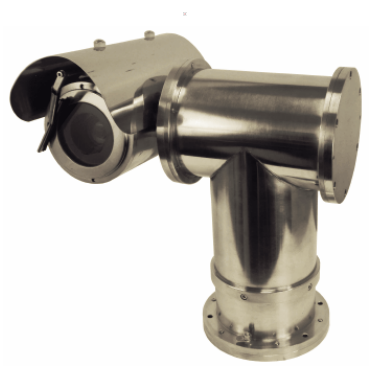

APTZ-3045-07 shown with sunshield and wiper

**NOTE:** Only one test cable is enclosed per order, it may be in a different box

#### 1.2 Additional Installation Requirements

The following items are required to properly complete installation:

- 12 x 1/4" base fasteners to suit your installation
- PTZ controlling device
- A flathead screw driver
- Tools for special mounting kit
- Window cleaner

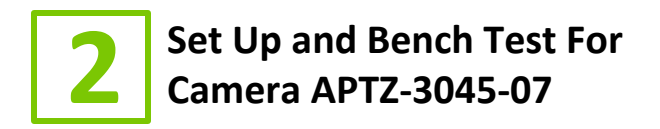

#### 2.1 Remove Packaging and Inspect Camera

To ensure the integrity of the camera during shipping certain packing materials are placed around the PTZ camera. Remove the PTZ camera carefully.

If any damage occurred during shipping please call our support line (617-467-3059) for assistance.

#### 2.2 Connect Camera

This unit can be powered using 115 or 230 VAC.

**NOTE:** Network and power connectivity is provided on two separate 15 foot cables. Do not attempt to remove these cables or alter their installation in any way. The cables are a controlled element of the certification and are potted in place.

The camera is provided with two factory installed cables. One is a weatherproof 3-conductor power cable and the other is a weatherproof CAT5e cable that is terminated with an RJ-45 connector. **NOTE:** The RJ-45 connector is not weatherproof, so it should be terminated in a manner that ensures the weatherproof integrity of the network cable.

Connect the power wires to an appropriate power source. Plug the network cable into a switch or other network appliance necessary to connect the camera to your network. **NOTE:** A junction box containing an Ethernet extender may have been included with the camera. Consult Appendix B for details on this box.

| Wire Table             |       |          |  |  |
|------------------------|-------|----------|--|--|
| Function               | Color | Туре     |  |  |
| 115 or 230 VAC Line    | Black | Straight |  |  |
| 115 or 230 VAC Neutral | White | Straight |  |  |
| 115 or 230 VAC Ground  | Green | Straight |  |  |
| Network                | Black | RJ-45    |  |  |

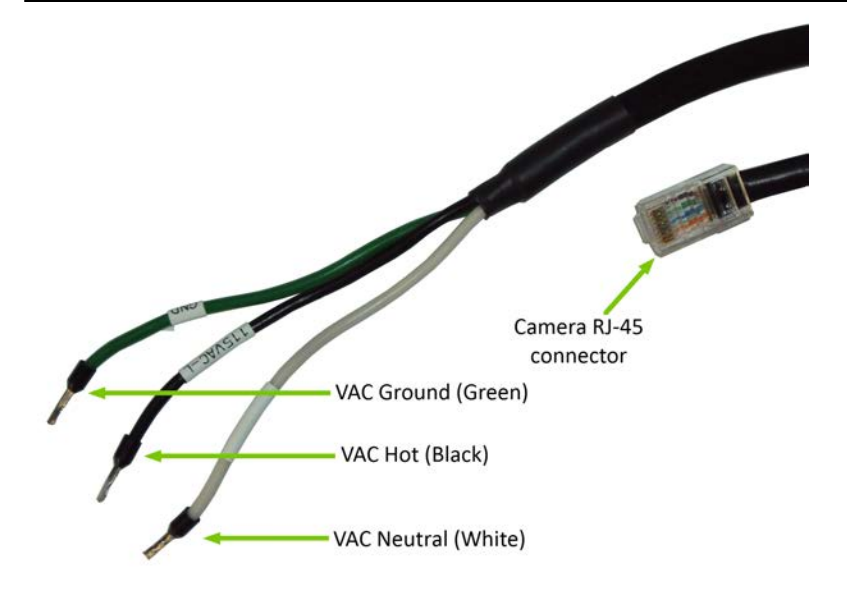

#### 2.3 Set IP Address

For your convenience, the camera's default IP is printed on the information label attached to the camera and its shipping container.

MN PTZ-3130-PE-R1 MAC 0002d12ac956 SN 107601 192.168.0.140 IP

Example camera information label

The camera's IP address has been set on a 192.168.0.x/ class network. For this section, the computer you are using for bench testing must be set to the same subnet as the camera (e.g. 192.168.0.###). Consult your network administrator if you need assistance.

Once you have located the IP address please follow the instructions below to set it to a permanent address:

- 1. Using a web browser enter the IP address of the camera in the address bar.
- When prompted by your browser, enter the camera username (factory default = system) and password (factory default = system).
  If prompted to load any plugins, do so.

| Login     | Update Control |
|-----------|----------------|
|           |                |
| UserName: | system         |
| Password: | •••••          |
| Port:     | 6002           |
|           | Login Reset    |
|           |                |

3. To change the IP address click the Configuration **link** on the top right of the camera's web page.

| C 🛞 🖻 http://192.168.1.101/index.html                 | D + C 🗨 Camera                 | ж |           |           |         | - 0    | a ×<br>☆@¶ |
|-------------------------------------------------------|--------------------------------|---|-----------|-----------|---------|--------|------------|
| User: system   2016-06-23 11:44:32                    | Click to update video plug-in, |   | Live View | Configure | 5       | ave E  | ot         |
| 1152 168 1 1011 Covered success (522 1100x1080) P5 10 | 965240                         |   | 050       | VHD       | Advance | Device | Privacy    |

4. Click on the **Network** button in the menu on the resulting page. In the expanded menu, click on **TCP/IP**.

| Channel          |  |  |
|------------------|--|--|
| SetWork          |  |  |
| NetWork Set      |  |  |
| Rtsp Set         |  |  |
| Ntp Set          |  |  |
| LiveHeart Set    |  |  |
| Wifi Set         |  |  |
| StreamStatus Set |  |  |
| Record           |  |  |
| Alarm            |  |  |
| 🛱 System         |  |  |
| 🛱 Extra Set      |  |  |

5. On the resulting page, enter the new IP address, Subnet Mask, and Default Gateway. Click the **Submit** button at the bottom of the page when satisfied with the camera's network settings.

| General Settings        |               |
|-------------------------|---------------|
| Fixed IP Address 🛛 Enab | le DHCP       |
| IP Address:             | 192.168.1.101 |
| Subnet Mask:            | 255.255.255.0 |
| GateWay:                | 192.168.1.1   |
| DNS:                    | 192.168.1.1   |
| Alternate DNS:          | 192.168.1.1   |
|                         |               |

6. Enter the new IP address in the address bar of your browser and o bserve live video on the **Live View** page.

#### 2.4 Configure Camera Login Credentials

IVC camera management software uses the **system** login to access the camera. If you desire to change the system password, follow the steps below:

- 1. If not already logged in, log into the camera by typing the camera's IP address into a browser address bar.
- 2. When prompted by your browser, enter the default username ( **system**) and password (**system**).
- 3. Click on the **Configuration** link.
- 4. Click the **System** button.
- 5. Click on **System** in the resulting page's menu. Then click **Account** in the expanded menu.

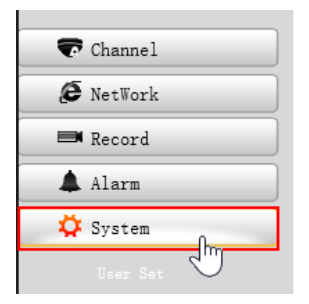

6. On the resulting page, click on the **Modify** icon for the admin account.

| Account         |           |            |                  |        |        |
|-----------------|-----------|------------|------------------|--------|--------|
| Anonymous Login |           |            |                  |        |        |
| User Name       | Group     |            |                  |        |        |
| No.             | User Name | Group Name | Remark           | Modify | Delete |
| 1               | admin     | admin      | admin 's account | -ú.    | •      |
|                 |           |            |                  | J      |        |

7. On the resulting page, click the **Change Password** button.

User Set

| User List | Permissions                                     |  |  |  |  |
|-----------|-------------------------------------------------|--|--|--|--|
| system    | Control PTZ                                     |  |  |  |  |
|           | Start or stop recording                         |  |  |  |  |
|           | Remote configuration                            |  |  |  |  |
|           | Remote query state and logs                     |  |  |  |  |
|           | 🗹 Remote maintenance (Upgrade, Reboot, Restore) |  |  |  |  |
|           | ☑ Using two-way audio                           |  |  |  |  |
|           | Remote viewing live video                       |  |  |  |  |
|           | ☑ Manage user                                   |  |  |  |  |
|           | ☑ Change the password                           |  |  |  |  |
|           | Remote playback                                 |  |  |  |  |
|           | Remote Alarm Upload                             |  |  |  |  |
|           | Remote Control Port                             |  |  |  |  |
|           | Remote Connection RTSP                          |  |  |  |  |
|           |                                                 |  |  |  |  |
|           |                                                 |  |  |  |  |
|           | Add user Del user Change pa Update per Refresh  |  |  |  |  |

 Then enter the current password in the Old Password field, the new password in the New Password and Confirm Password fields.
NOTE: The new login credentials will be needed to configure the camera in your IVC camera management software.

User Set

| UserName:         | system |  |  |
|-------------------|--------|--|--|
| Old password:     | •••••  |  |  |
| New password:     | ••••   |  |  |
| Confirm password: | •••••  |  |  |
| Submit            | Back   |  |  |

- 9. Click the **Submit** button When satisfied with these settings.
- 10.Refresh the web page and enter the new credentials when prompted. Observe proper camera operation.

#### 2.5 Verify Video

- 1. Connect the camera Ethernet cable to computer or network.
- 2. Power the camera.
- 3. Ensure proper initialization sequence for pan clockwise, pan counter-clockwise, tilt up, tilt down, zoom wide and zoom tele.

- 4. Type in IP address of camera in browser window.
- 5. Ensure clear video and proper camera operation.
- 6. Check wiper operation.

#### 2.6 Bench Test Completed

This concludes the bench test.

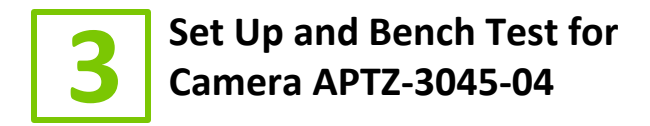

#### 3.1 Remove Packaging and Inspect Camera

To ensure the integrity of the camera during shipping certain packing materials are placed around the PTZ camera. Remove the PTZ camera carefully.

If any damage occurred during shipping please call our support line (617-467-3059) for assistance.

#### 3.2 Connect Camera

This unit can be powered using 115 or 230 VAC.

**NOTE:** The cable for control and power is a single cable. Do not attempt to remove the cable or alter its installation in any way. The cable is a controlled element of the certification. The cable is potted in place.

The cable is shipped with green quick disconnect connector(s) for bench testing purposes only. These green quick disconnects must be removed on final installation per EN60079-1:2007 OR.

Locate the control wires. RS485 cable is divided in: blue (A) and purple (B). Connect the RS485 control wires to your controller input. Configure your controller device to match the baud rate (2400) and ID settings on the PTZ camera. Move the PTZ camera up, down, left, right and confirm that you are able to see the PTZ camera move in the corresponding direction.

#### 3.3 Camera Cable

The camera is provided a pigtail cable that is installed at the factory and is configured as illustrated below.

| Wire Table               |                     |                                                    |  |  |
|--------------------------|---------------------|----------------------------------------------------|--|--|
| Function                 | Color               | Туре                                               |  |  |
| 115 or 230 VAC Line      | Black               | Straight                                           |  |  |
| 115 or 230 VAC Neutral   | White               | Straight                                           |  |  |
| 115 or 230 VAC Ground    | Green               | Straight                                           |  |  |
| Positive - RS485 Control | Orange/Orange-white | Twisted Pair                                       |  |  |
| Negative - RS485 Control | Brown/Brown-white   | Twisted Pair                                       |  |  |
| Video                    | Black               | Coaxial/BNC<br>Termination<br>over Twisted<br>Pair |  |  |

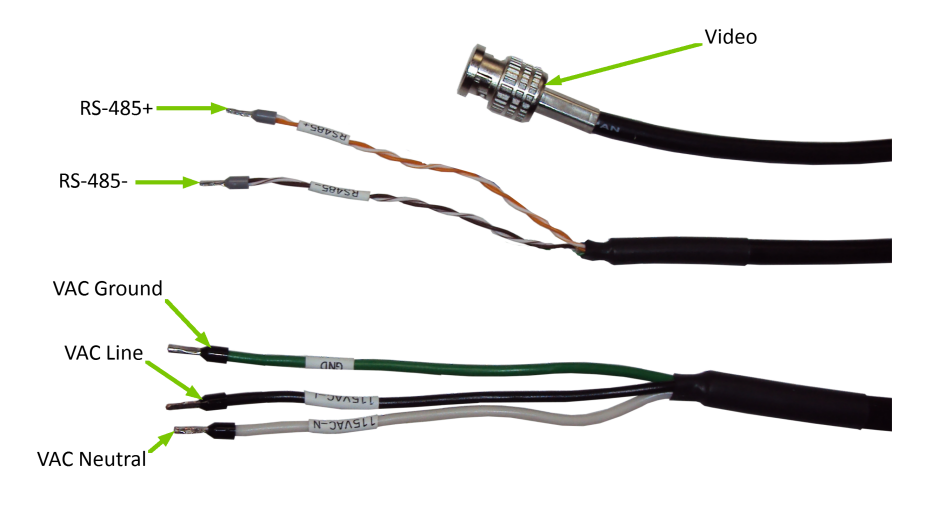

#### 3.4 Verify Video

- 1. Connect the cable pigtail to your test equipment.
- 2. Power the camera.
- 3. Ensure proper initialization sequence for pan clockwise, pan counter-clockwise, tilt up, tilt down, zoom wide and zoom tele.
- 4. Check for clear video.
- 5. Check wiper operation.

#### 3.5 Bench Test Completed

This concludes the bench test.

# 4 Configure IVC VMS Software (APTZ-3045-07 Only)

This chapter covers the settings for your IVC software that are unique to this camera. For more details on IVC software configuration and operation, consult the documentation provided with the software.

#### 4.1 Relay Server Settings

To configure the APTZ-3045-07 in the Relay Server:

- 1. Enter the IP address of the Relay Server into your browser.
- 2. Login to the Relay Server when prompted for credentials. The user logging in must have sufficient rights to configure Relay Server.
- 3. Click on the Management link.
- 4. Click on the **Cameras** tab.
- 5. In the Basic menu, click Camera.
- 6. Click the **Camera** drop down menu and select an available ID number. Type a name for this camera in the corresponding text field.
- 7. Click the Enable camera check box.
- 8. In the Encoder drop down menu, select I-R1.
- 9. In the **IP address** text fields type the camera's IP address and Port number.
- 10.Enter the camera's username and password into the Username and password text fields.
- 11. Configure all other fields as shown below.

|                                | Welcome admin          |            |             |                      |                       |                   |
|--------------------------------|------------------------|------------|-------------|----------------------|-----------------------|-------------------|
| IN DUSTRIAL<br>VIDEO & CONTROL | Quick Start            | Cameras    | Users       | Storage              | System                |                   |
| Basic                          | Camera Setup           |            |             |                      |                       |                   |
| Camera                         |                        |            |             |                      |                       |                   |
| /ideo Capture                  | Camera                 |            |             |                      |                       |                   |
| /ideo Display                  | Comorol (Require       |            |             |                      |                       |                   |
| /ideo Storage                  | Camera, (Require       | 20)        |             | V 20-HD39-           | -1                    |                   |
| Presets                        |                        |            |             |                      |                       |                   |
| Panoramas                      | State                  |            |             |                      |                       |                   |
| PIZ LIMITS                     | Active:                |            |             |                      |                       |                   |
| Lond of Display                |                        | 🖭 Enable   | camera      |                      |                       |                   |
| Advanced                       | Encoder Type           |            |             |                      |                       |                   |
| Camera Settings                | Lincodel Type          |            |             |                      |                       |                   |
| Connection Timeout             | Encoder: (Require      | d) I-R1    | ~           |                      |                       |                   |
| Pan Tilt Settings              | Dop/Tilt:              | 0.1        | 400 L L L L | -                    |                       |                   |
| GPS Settings                   | Pally Inc.             | Select pan | tilt code 🗸 | Camera: Sele         | ct camera code        |                   |
| Restore Position               |                        |            |             |                      |                       |                   |
| Auxiliary Buttons              | Camera                 |            |             |                      |                       |                   |
| Eleve Camera                   | IP address:            | 102 169 26 | 00          | Dor                  | t: 90 Ch              | appel: 0          |
| Diave Camera                   | (Required)             | 192.100.25 | .99         | POI                  |                       | anner: [U         |
| Troubleshoot                   | Username and           | system     |             | sv                   | stem                  |                   |
|                                | password:              |            |             |                      |                       |                   |
| Autonomous                     | mage type:             | H.264      | ∨ s         | tream ID: 0          | 🗆 Ena                 | ble audio         |
| Storage                        | Image resolution       | n: Large   | V Ir        | nage guality:        | Normal                | $\checkmark$      |
| Tour                           | -                      |            |             |                      |                       |                   |
|                                | Frame rate:            | 0          | fps NOT     | E: A value of zero w | vill result in maximu | m camera frame ra |
|                                | Control COM:           | 1 D        | evice ID: 1 |                      |                       |                   |
|                                | Camera<br>orientation: | 🗌 Flip ori | entation    |                      |                       |                   |

Click on the **Help** link on the Relay Server page for more information on these settings and other camera settings (storage, presets, panoramas, etc.)

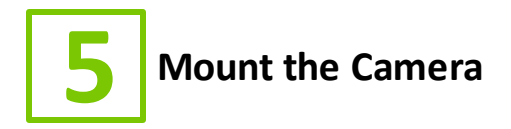

#### 5.1 Deploy the PTZ

It is important to mount the PTZ camera to a solid, stable surface or pole. Refer to the drill pattern below (measurements shown in inches).

**NOTE:** Camera must only be mounted in an upright, vertical position. Mounting in any other manner, tilted, inverted, etc., **VOIDS THE RATING**.

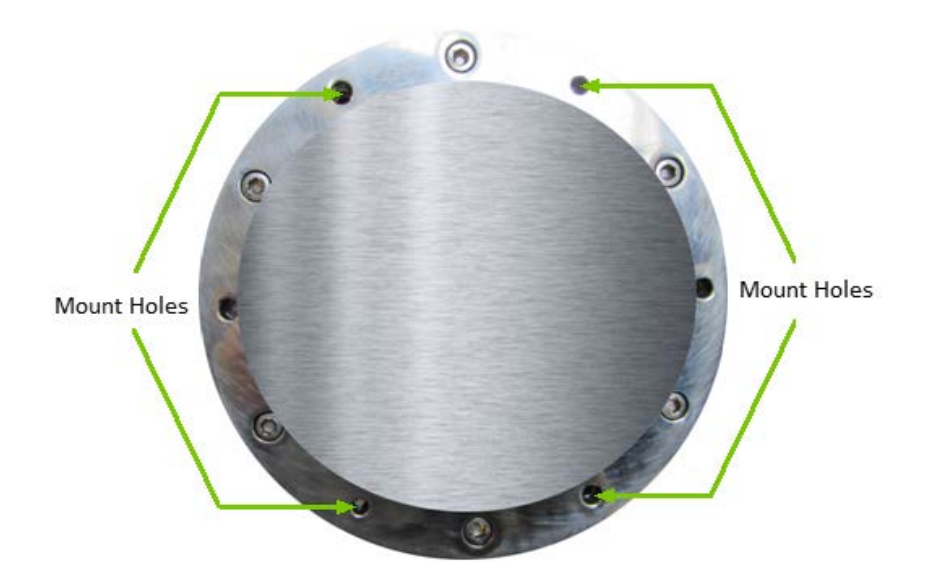

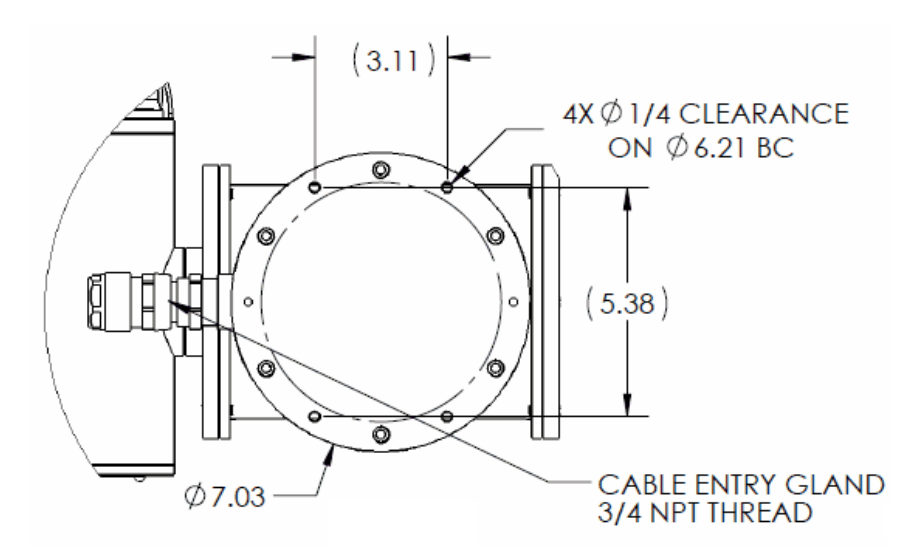

Ensure that there is sufficient clearance all around for complete operation of the camera (consult image below). Camera must be mounted in accordance with NFPA 70.

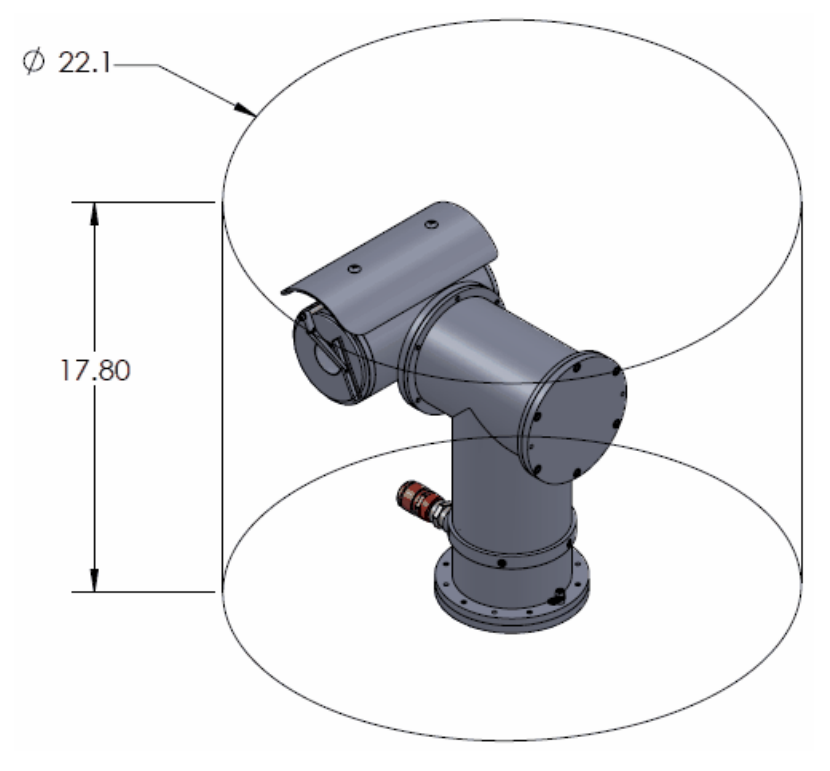

APTZ-3045-07/APTZ-3045-04

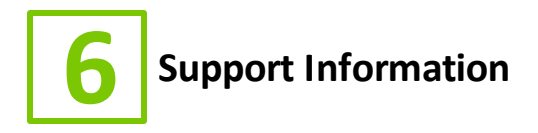

#### 6.1 Unit Service

This unit is not field-serviceable. Maintenance should involve a regular wash down of the unit, based on the camera environment.

#### 6.2 Maintenance

Check cable for any sign of degradation.

Regular wash down as needed.

**NOTE:** Camera must never be opened when energized.

#### 6.3 Contact IVC

If you experience any problems please call us (617–467–3059) or email <u>support@ivcco.com</u>.

Please note that no equipment (in-warranty or out-of-warranty) should be sent back to IVC without an Return Material Authorization (RMA). Contact IVC support or your IVC sales representative for an RMA.

**CAUTION:** All installations must insure the camera assembly is mounted securely to ensure that it cannot become dislodged during high wind, accidental bumping or other such incidents. All wiring must comply with NEC, NFPA, and local codes.

**NOTE:** IVC is not liable for direct or consequential damages resulting from use of this product and IVC makes no guarantees regarding results of intended and unintended use of the product.

### 6.4 Spare Parts

| IVC PART NUMBER | DESCRIPTION |
|-----------------|-------------|
| SP1001          | Wiper Arm   |
| SP1002          | Wiper Blade |

### Appendix A - Specifications

|                       | APTZ-3045-07                                                        |
|-----------------------|---------------------------------------------------------------------|
| Imager                | 1/2.8″ CMOS                                                         |
| Shutter               | 1/25 to 1/10,000 seconds                                            |
| Minimum Illumination  | Color: 0.05 Lux                                                     |
|                       | B/W: 0.02 Lux                                                       |
| White Balance         | Auto and Manual                                                     |
| Iris                  | Auto and Manual                                                     |
| Focus                 | Auto and Manual                                                     |
| View Angle            | 2.34° - 59.8°                                                       |
| Focal Length          | 4.5 – 144.0 mm                                                      |
| F-number              | 1.6 - 4.8                                                           |
| Zoom ratio            | 30x Optical                                                         |
| Pan Angle             | 360°                                                                |
| Pan Speed             | 40° per second                                                      |
| Tilt Angle            | -90° to 90° (180° view range)                                       |
| Tilt Speed            | 40° per second                                                      |
| Frame Rate            | 30 FPS                                                              |
| Ethernet              | 100BASE- T (RJ-45)                                                  |
| Protocols             | IPv4, TCP/IP, UDP, HTTP, RTP/ RTCP/RTSP, FTP, DDNS, NTP, IGMP, ICMP |
| Resolution            | 1920 x 1080                                                         |
| Weight                | 48.5 lbs.                                                           |
| Voltage Required      | 90 - 240 VAC                                                        |
| Current               | = 500mA                                                             |
| Operating Temperature | -25° to 50° C                                                       |
| Dimensions            | 15.73" H x 13.97" W x 10.31" D                                      |
| Mount                 | Pedestal                                                            |
| Protection Class      | NEMA TYPE 4                                                         |
| Approvals             | Class I Division 1 Groups B, C, & D T6 Tamb +50°C<br>(+122°F)       |
|                       | Class I Zone 1 Group IIB H2                                         |

|               | APTZ-3045-04                                   |
|---------------|------------------------------------------------|
| Imager        | 1/4" type EXview HAD CCD<br>(Progressive Scan) |
| Shutter       | 1 to 1/10,000 seconds                          |
| Minimum       | 1.4 lux                                        |
| Illumination  |                                                |
| Exposure      | Auto                                           |
| White Balance | Auto                                           |
| Iris          | Auto                                           |
| Focus         | Auto                                           |
| View Angle    | 1.7° - 57.8°                                   |
| Focal Length  | 3.4 - 122.4 mm                                 |
| F-number      | 1.6 to 4.5                                     |
| Zoom ratio    | 36x Optical                                    |
| Pan Angle     | 360°                                           |
| Pan Speed     | 45° per second                                 |
| Tilt Angle    | -90° to 90° (180° view                         |
|               | range)                                         |
| Tilt Speed    | 45° per second                                 |
| Ethernet      | N/A                                            |
| Protocols     | N/A                                            |
| Frame Rate    | N/A                                            |
| Video Output  | 1.0Vp-p; 75Ω                                   |

|             | APTZ-3045-04               |
|-------------|----------------------------|
| Protocol    | Pelco-D                    |
| Resolution  | 550 TVL                    |
| Voltage     | 90-240 VAC, 50/60 Hz       |
| Required    |                            |
| Current     | Less than or equal to      |
|             | 500mA                      |
| Operating   | -40°C To +50°C             |
| Temperature |                            |
| Weight      | 48.5 lbs                   |
| Dimensions  | 15.3" H x 13.4" W x 9.2" D |
| Mount       | Pedestal                   |
| Rating      | Class I Groups B, C, & D   |
|             | T6 Tamb +50°C (+122°F)     |
|             | NEMA TYPE 4                |

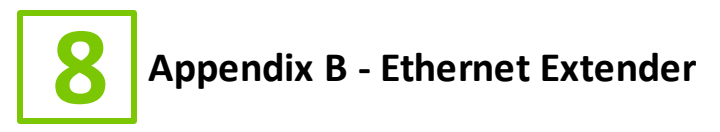

If you received a junction box containing an Ethernet extender, install it as described below.

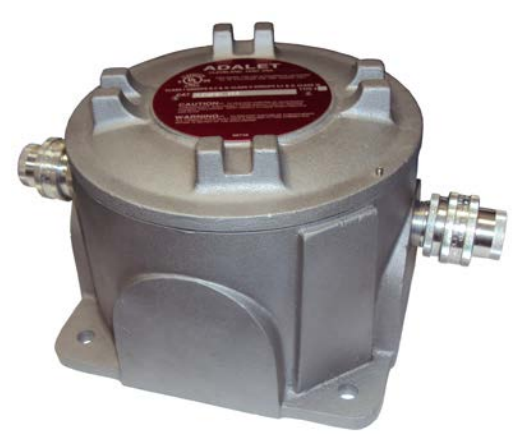

As pictured above the junction box is provided with cable glands for cable entry. Killark Hubbell GUM-2-EX fittings are installed into the 3/4" NPT cable entries.

1. Unscrew the enclosure lid to access the extender.

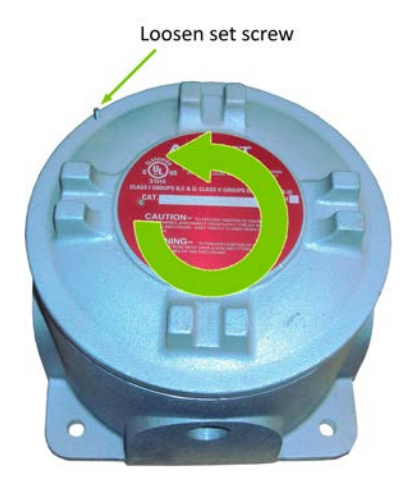

2. Pass camera's Ethernet cable through cable gland and connect to Ethernet extender as indicated below.

3. Pass network cable from PoE injector (provided with junction box) or PoE switch through cable gland and connect to Ethernet extender as indicated below.

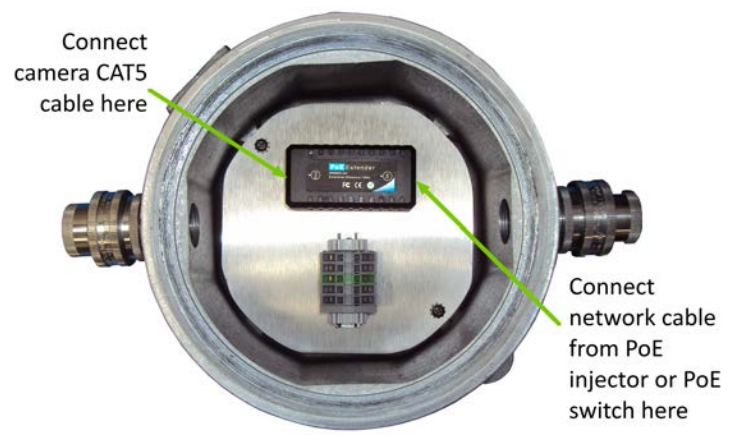

4. Replace enclosure lid.

**NOTE:** The Ethernet extender will not function until power applied to the PoE injector or PoE switch. If using the PoE injector provided, connect as pictured below. Maximum cable distance to/from injector is 100m.

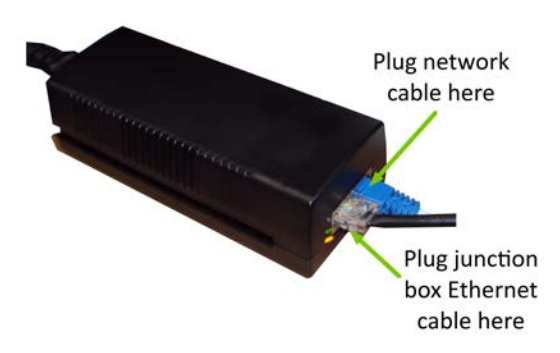

It is important to mount the APTZ-3045-07 to a solid, stable surface or pole. If this equipment is to be bolted to a flat horizontal surface, refer to the drill patterns (below). All dimensions shown in inches.

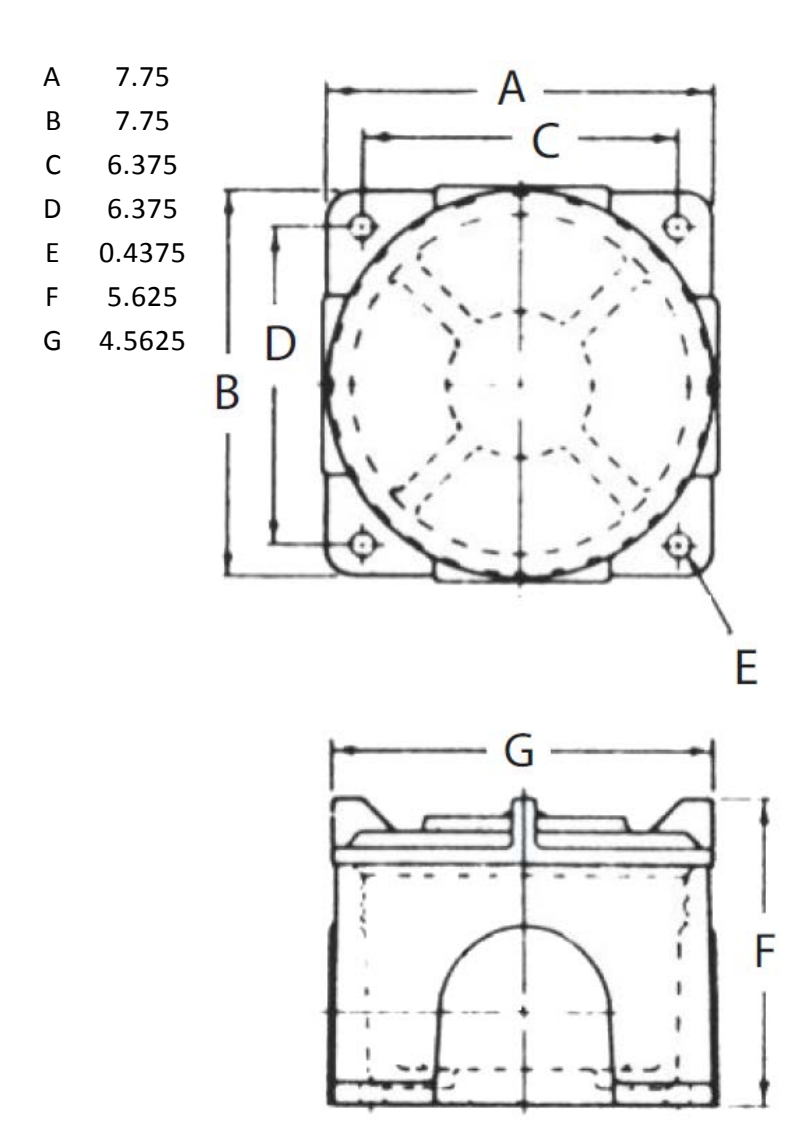

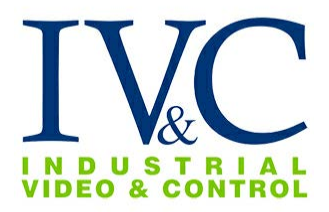

330 Nevada St., Newton, MA 02460 www.ivcco.com 617-467-3059